#### 更新日時:2020/07/07

# 「学生による授業改善アンケート」システム操作マニュアル

# (教員向け)

| 目次                    |    |
|-----------------------|----|
| 概要                    | 1  |
| 推奨環境                  | 1  |
| 認証方法                  | 2  |
| 木一厶画面                 | 3  |
| お知らせ                  | 3  |
| メンテナンス情報              | 3  |
| カテゴリごとの集計結果を表示する      | 4  |
| 集計結果表をダウンロードする        | 5  |
| 科目ごとの集計結果を表示する        | 6  |
| 授業改善アンケートの回答結果一覧を表示する | 6  |
| 集計結果を見る               | 7  |
| 集計結果をファイルに出力する        | 7  |
| 最新の集計結果を表示する          | 8  |
| 教員コメントを入力する           | 9  |
| 教員コメント画面を表示する         | 9  |
| 教員コメント画面の機能説明         | 9  |
| 教員コメントを表示する           | 10 |

#### 概要

本システムでは、

- Web 上で学生がアンケートに回答
- アンケートの集計結果を閲覧
- 回答結果へのフィードバックを入力保存し、学生へ公開(指定学部・研究科のみ) をすることができます。

本マニュアルでは、各項の操作手順・方法について、解説します。

#### 推奨環境

[推奨ブラウザ]

- Microsoft Internet Explorer 11.X
- Microsoft Edge 最新版
- Google Chrome 最新版
- Mozilla Firefox 最新版
- macOS Safari 最新版

# 認証方法

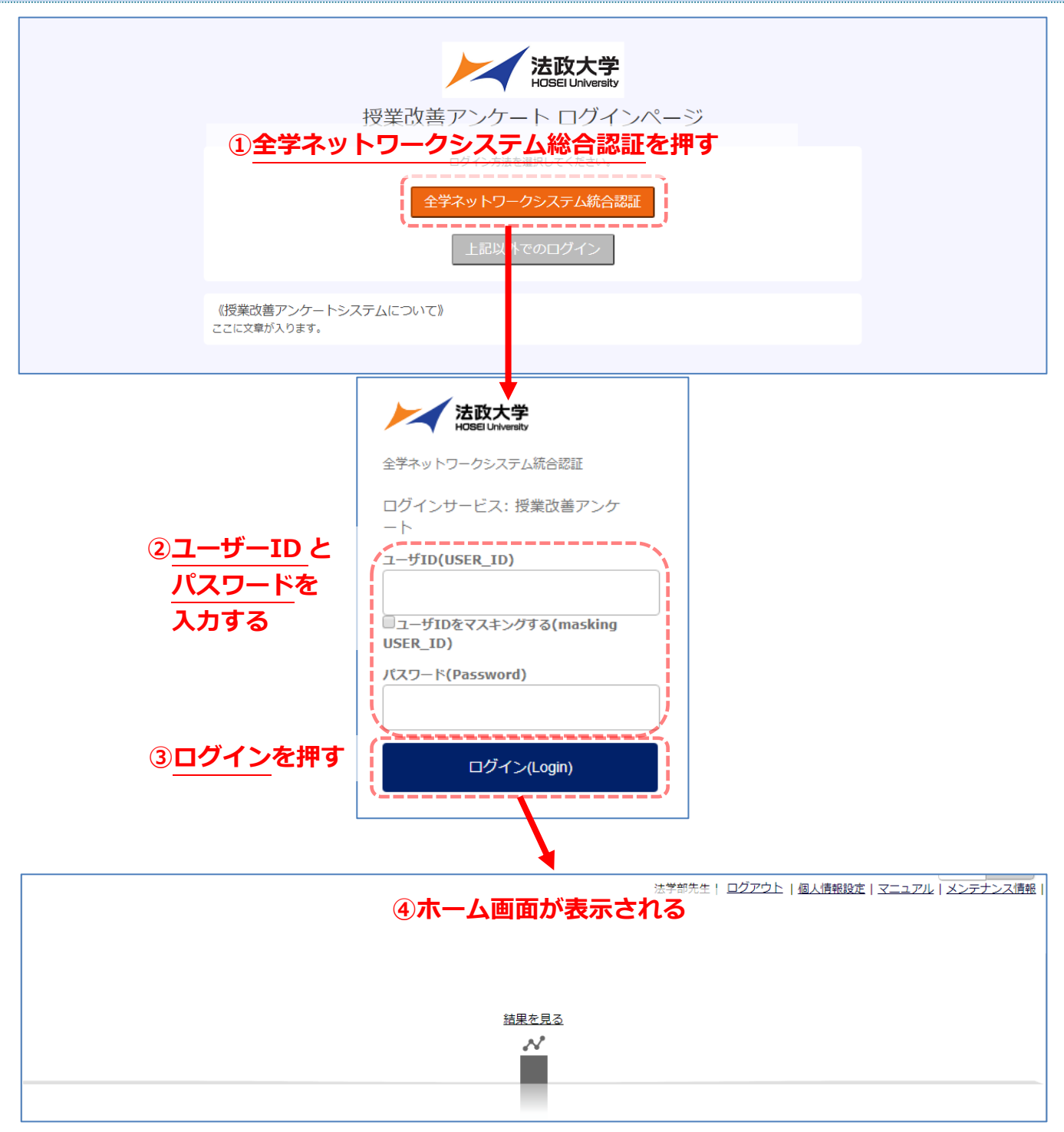

表示された画面にユーザーID(ログイン ID)とパスワードを入力してから、

<u>ログイン</u>を押してください。

ログインが成功するとホーム画面が表示されます。

※全学ネットワークシステム統合認証のユーザーID・パスワードがわからない場合は、

各キャンパスの総合情報センターにお問い合わせください。

#### ホーム画面

#### お知らせ

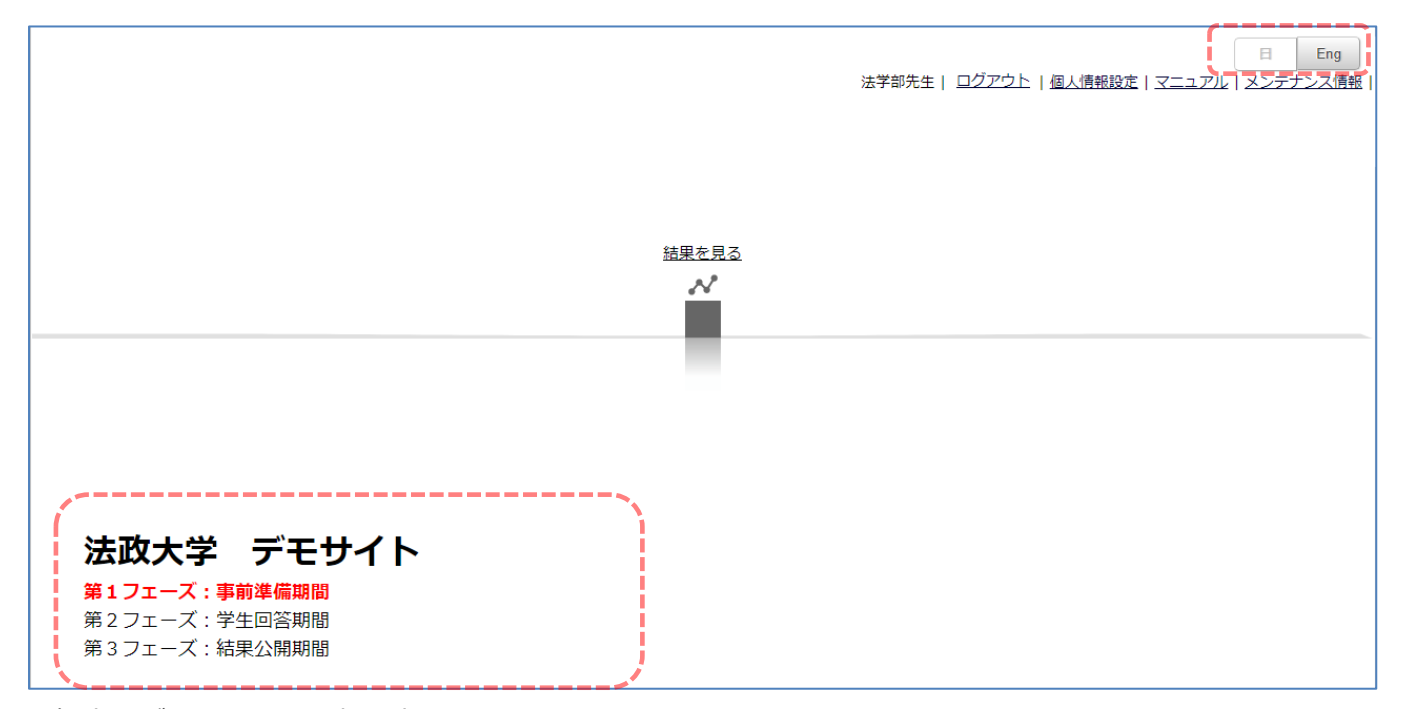

通知事項がホーム画面下部に表示されます。

また、画面右上の 日・Eng ボタンを押すと、日本語と英語の切り替えができます。

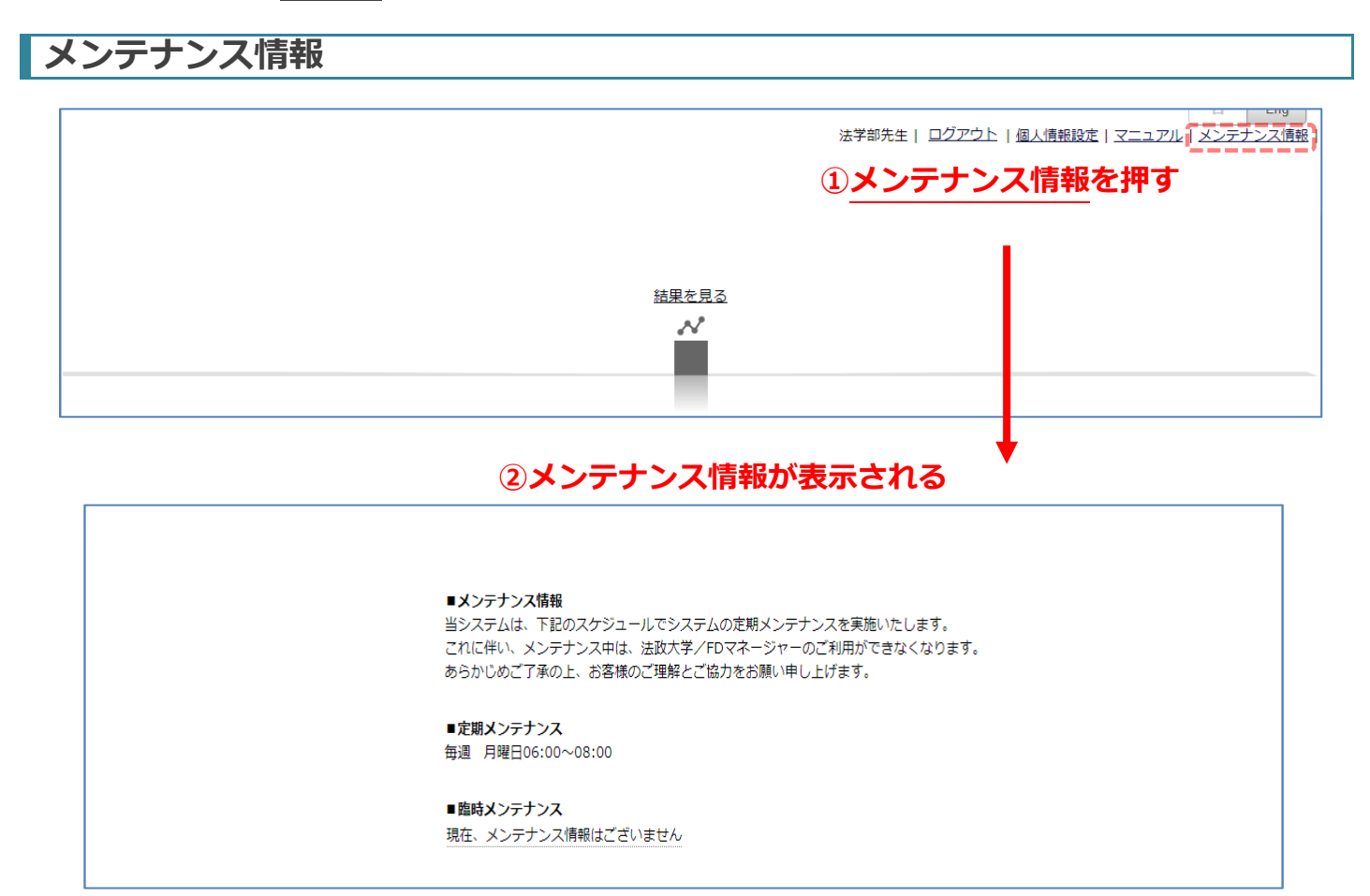

ホーム画面上部のメンテナンス情報を押すとメンテナンス情報を確認することができます。

# カテゴリごとの集計結果を表示する

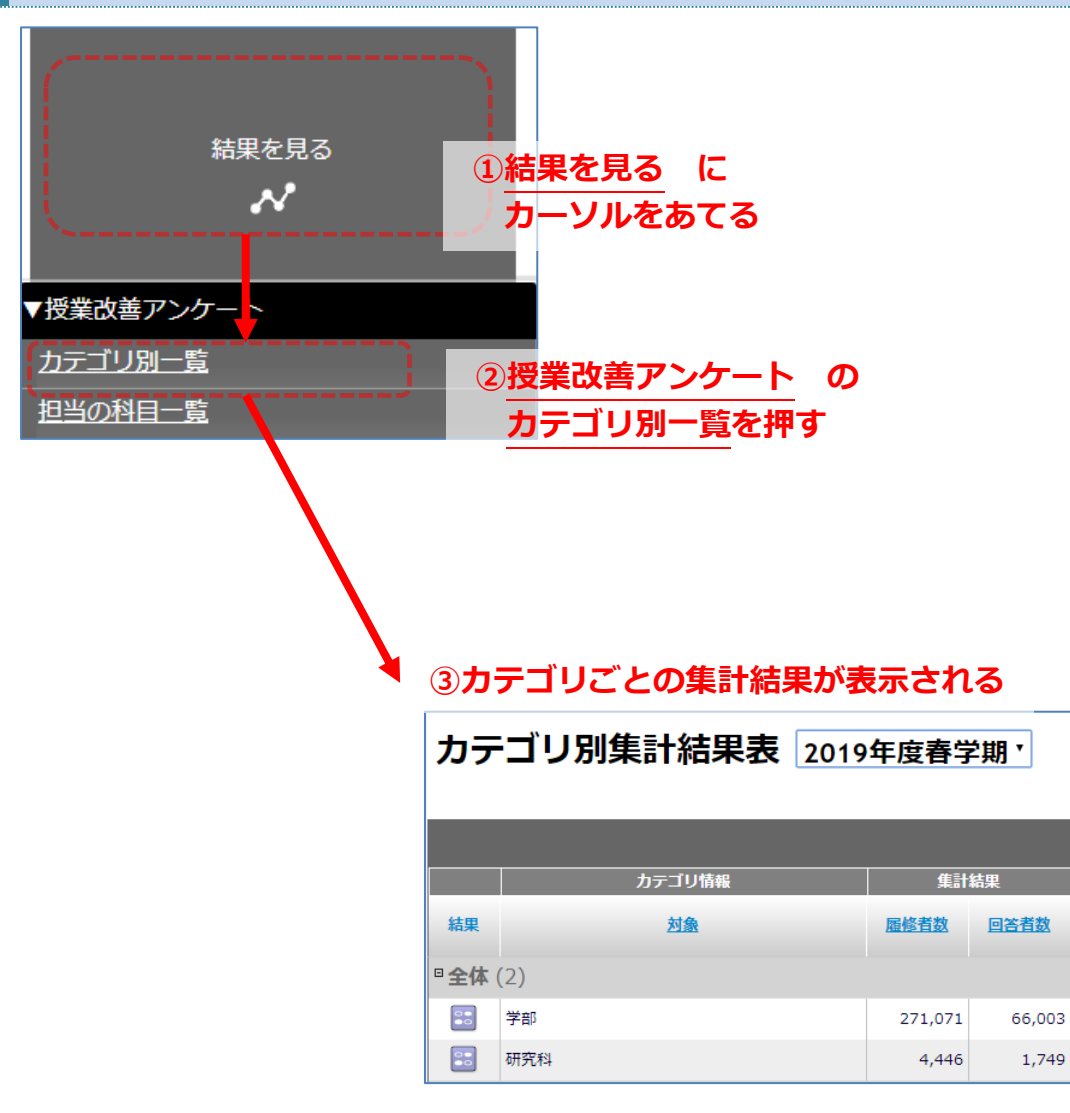

まず、ホーム画面の <u>結果を見る</u> にカーソルをあてると、メニューが表示されます。 その中から、<u>授業改善アンケート</u>の <u>カテゴリ別一覧</u> を押してください。 全学集計結果等、科目別以外の集計結果が表示されます。

#### 集計結果表をダウンロードする

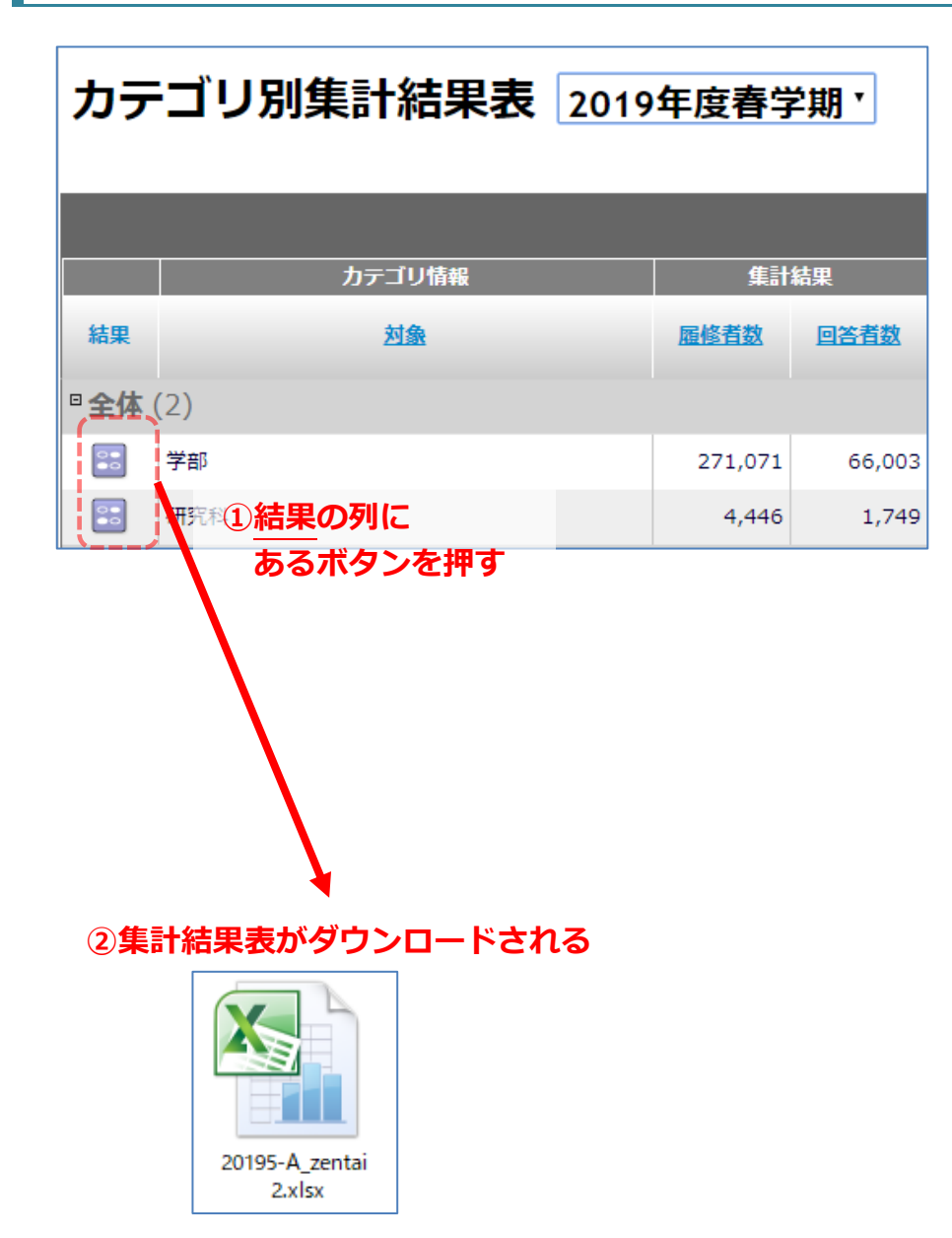

カテゴリ別集計結果画面で、閲覧したい集計結果の、<u>結果</u>の列にあるボタンを押してください。 集計結果表が XLSX 形式でダウンロードされます。

# 科目ごとの集計結果を表示する

#### 授業改善アンケートの回答結果一覧を表示する

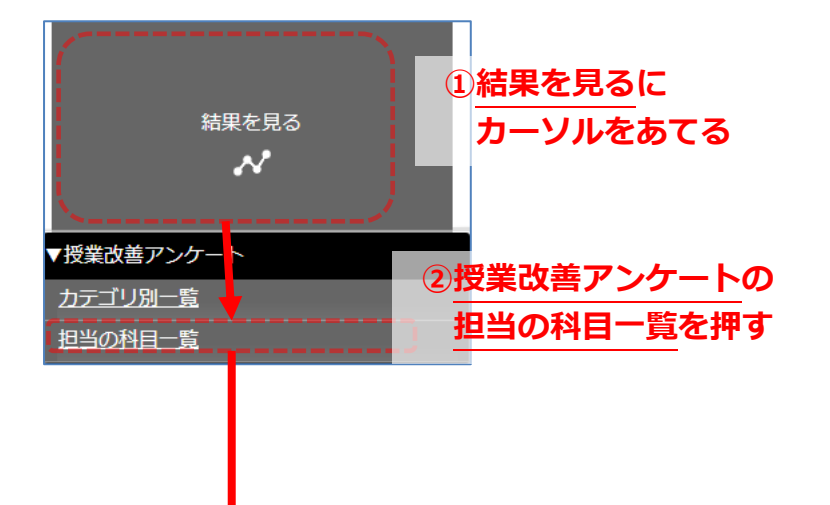

#### ③アンケート結果一覧画面が表示される

| 担当 | の科目一     | 覧 20              | )19年度秋学期 *        |      |              |            |           |    |       |                |         |             |
|----|----------|-------------------|-------------------|------|--------------|------------|-----------|----|-------|----------------|---------|-------------|
|    |          |                   |                   |      | 1 -          | 1 / 1件     |           |    | 表示件数: | 10件 <u>20件</u> | 30件 50件 | <u>100件</u> |
|    |          |                   |                   |      |              |            |           |    |       | 全件表示           | R Q 絞りi | ፚታ          |
| 結果 | 教員コメント入力 | <u>教員つメ</u><br>ント | 科目名               | 実施有無 | <u>勤務員番号</u> | 代表教員氏名     | その他担当教員氏名 | 盟日 | 時限    | 履修者数           | 回答者数    | 回答          |
|    |          |                   | Factoria - Martin | 0    |              | <b>*</b> 1 |           |    |       | 47             |         | 37          |
|    |          |                   |                   |      |              |            |           |    |       |                |         |             |
|    |          |                   |                   |      | 1 -          | 1 / 1件     |           |    | 表示件数: | 10件 <u>20件</u> | 30件 50件 | <u>100件</u> |

※ 結果一覧画面は、アンケートが実施されてから表示されます。

まず、ホーム画面の結果を見るにカーソルをあてるとメニューが表示されます。

その中から、授業改善アンケートの担当の科目一覧を押してください。

授業改善アンケートの結果一覧が表示されます。

この画面から、回答の集計結果の確認と回答データのダウンロードをすることが出来ます。

### 集計結果を見る

| 担当の科目一覧 2019年度秋学期・                                                                                                    |                                                        |                                               |                              |  |  |  |
|----------------------------------------------------------------------------------------------------|--------------------------------------------------------|-----------------------------------------------|------------------------------|--|--|--|
| ①結果 列の <sup>1-1</sup>                                                                                                    | 1/1件                                                   |                                               |                              |  |  |  |
| ボタンを押す                                                                                                    |                                                        |                                               |                              |  |  |  |
| 結果 <u>教員コメント入力</u> <u>教員コメ 利目名 実施有無 勤務員番号</u>                                                                                                    | 代表教員氏行                                                 | <u> </u>                                      | 他担当教員氏名                      |  |  |  |
|                                                                                                    | 21                                                     |                                               |                              |  |  |  |
| 1.1                                                                                                    | L/1/#                                                  |                                               |                              |  |  |  |
| 1-1                                                                                                    | 1 / 11                                                 |                                               |                              |  |  |  |
|                                                                                                    |                                                        |                                               |                              |  |  |  |
|                                                                                                    |                                                        |                                               |                              |  |  |  |
| ↓ ②集計結果が表示される                                                                                                    |                                                        | 集計結果出力                                        | 更新 閉じる                       |  |  |  |
|                                                                                                    |                                                        | 更新日時:                                         | 2020-06-22 12:08:26          |  |  |  |
| 2019年度秋学期集計結果                                                                                                    |                                                        |                                               |                              |  |  |  |
|                                                                                                    |                                                        |                                               |                              |  |  |  |
| 料目名   ・・・・・・・・・・・・・・・・・・・・・・・・・・・・・・・・・・・                                                                                                    | 履修者数                                                   | 37                                            |                              |  |  |  |
| 教員氏名                                                                                                    | 回答者数                                                   | 14                                            |                              |  |  |  |
| 曜日・時限                                                                                                    | 回答率                                                    | 37.8%                                         |                              |  |  |  |
| 本料目の平均: 調出方法/Average of this class 本料目の回答の和 / 回答者数 - Sum of points / Sum of answers<br>科目電鏡物の平均: 開出方法/Average by class type<br>同じ子部・研究科表たはスクーリング内での科目種類別の回答の和 / 同じ学部・研究科表たはスクーリング内での科目種類別の回答者数 - (Classes by class type in the same Department of<br>全科目の平均: 調出方法/Average of all classes<br>同じ学部・研究科表たはスクーリング内での全科目の回答の和 / 同じ学部・研究科表たはスクーリング内での全科目の回答の和 / 同じ学部・研究科表たはスクーリング内での全科目の回答の教 / 同じ学部・研究科表たはスクーリング内での全科目の回答の教 / 同じ学部・研究科表 | or Schooling) Sum of point<br>sses in the same Departm | ts / Sum of answers<br>hent or Schooling) Sum | n of points / Sum of answers |  |  |  |
| Q1.この授業では、積極的な工夫がされていましたか。例えば、熱意、授業方法、板書法、スクリーンの見やすさ、話し方、課題や主体的な学びへの促しなど(5段預評価でご回答ください)。/The course was presented in a good manner.(Please answer with the 5 point scale)                                                                                                    | 回答者数                                                   | 回答率                                           | 回答率(グラフ)                     |  |  |  |
| a.5 大変工夫していた/Totally agree                                                                                                    | 6                                                      | 42.9%                                         |                              |  |  |  |
| b.4                                                                                                    | 6                                                      | 42.9%                                         |                              |  |  |  |
| c.3                                                                                                    | 2                                                      | 14.3%                                         |                              |  |  |  |
| d.2                                                                                                    | 0                                                      | 0.0%                                          |                              |  |  |  |
| e.1 あまり工夫していない/Disagree                                                                                                    | 0                                                      | 0.0%                                          |                              |  |  |  |
| 本科目の平均/Average of this class                                                                                                    |                                                        |                                               | 4.29                         |  |  |  |
| 科目種類別の平均/Average by class type                                                                                                    |                                                        |                                               | 4.14                         |  |  |  |
| 全科目の平均/Average of all classes                                                                                                    |                                                        |                                               | 4.14                         |  |  |  |
| Q2.この授業に関しては、授業時間につき、平均してどれくらいの授業外学習をしていますか。例えば、予習・復習、課題、授業内容に関する回書・情報収<br>集など、友人や教員との封論や質問も含む。/On the average, how much time did you spend studying outside of class?                                                                                                    | 回答者数                                                   | 回答率                                           | 回答率(グラフ)                     |  |  |  |
| a.運3時間以上/More than 3 hours per week                                                                                                    | 2                                                      | 14.3%                                         |                              |  |  |  |
| b.週2時間以上3時間未満/2 to 3 hours per week                                                                                                    | 3                                                      | 21.4%                                         |                              |  |  |  |
| c.週1時間以上2時間未満/1 to 2 hours per week                                                                                                    | 3                                                      | 21.4%                                         |                              |  |  |  |
| d.週30分以上1時間未満/30 minutes to 1 hour per we                                                                                                    | 6                                                      | 42.9%                                         |                              |  |  |  |
| e.ほとんど行っていない/Less than 30 minutes                                                                                                    | 0                                                      | 0.0%                                          |                              |  |  |  |
| 本科目の平均/Average of this class                                                                                                    |                                                        |                                               | 3.07                         |  |  |  |
| 科目種類別の平均/Average by class type                                                                                                    |                                                        |                                               | 2.87                         |  |  |  |

担当の科目一覧画面で、結果の列にあるボタンを押してください。

アンケート回答の集計結果が表示されます。

科目の回答者数、設問ごとの各選択肢の回答者数・回答率が表で表示されます。

| 集計結果をファイルに出力する    |                |         |                          |
|-------------------|----------------|---------|--------------------------|
|                   | ①【集計結果出力】ボタン   | を押す     | 集計結果出力 更新 閉じる            |
| 2019年度秋学期集計結果     |                |         | 更新日時:2020-06-22 12:08:26 |
|                   |                | 履修者数    | 37                       |
| 集計結果画面にある【集計結果出力】 | ボタンを押すと、科目の回答者 | 数、設問ごとの | の各選択肢の回答数・回答             |

率を CSV 形式でダウンロードします。

#### 最新の集計結果を表示する

| ①【更                         | <b>析】ボタンを押す</b> | 集計結果出力 更新 閉じる<br>更新日時:2020-06-22 12:08:26 |
|-----------------------------|-----------------|-------------------------------------------|
| 2019年度秋学期集計結果               |                 |                                           |
|                             | 履修              | 者数 37                                     |
| 前回の集計より後に回答があった場合、当画面を開いた時に | アンケートの集計が       | 行われます。                                    |

画面を表示した後に回答があった場合は、集計結果画面にある【**更新**】ボタンを押すと再度集計され、 最新の集計結果が表示されます。

#### 教員コメントを入力する

| 教員コメント画面を表示する                                       |               |                  |
|-----------------------------------------------------|---------------|------------------|
| 担当の科目一覧 2019年度秋学期・                                  |               |                  |
| ① <b>教員コメント入力 列の</b> <sup>1-1/1件</sup>              | 表示件数:         | 10件 <u>20件</u> : |
| (1) (1) (1) (1) (1) (1) (1) (1) (1) (1)             |               | 全件表示             |
| 結果 教員コメント入力 教員コメ 科目名 実施有無 勤務員番号 代表教員氏名 その他担当教員氏名 曜日 | <u>時限</u>     | 履修者数             |
|                                                     |               |                  |
| 1 - 1 / 1件                                          | 表示件数:         | 10件 <u>20件 (</u> |
| ②教員コメント画面が表示される                                     |               |                  |
| 入力 2020/05/30 23:59:59まで                            |               |                  |
|                                                     |               | *                |
| 更新                                                  | 日時:2020-05-22 | 20:50:27         |

| 2019年度秋学期集計結果 |         |           |  |  |  |  |  |
|---------------|---------|-----------|--|--|--|--|--|
| 科目名           | 6-5-400 | 履修者数 87   |  |  |  |  |  |
| 教員氏名          | 2421    | 回答者数      |  |  |  |  |  |
| 111日,中国       |         | 回答束 27.9% |  |  |  |  |  |

担当の科目一覧画面で教員コメント入力列のボタンをクリックすると科目の教員コメント画面が表示されま +

す。

#### 教員コメント画面の機能説明

| 教員氏名                                             | 24E                                                                                                    | 回答者数                                                               | - P                             |                                                    |                       |
|--------------------------------------------------|----------------------------------------------------------------------------------------------------|--------------------------------------------------------------------|---------------------------------|----------------------------------------------------|-----------------------|
| 曜日・時限                                            |                                                                                                    | 回答率                                                                | 37                              | .8%                                                |                       |
| 本科目の平均:算出<br>科目禮類別の平均:<br>じ学部・研究科また<br>全科目の平均:算出 | 方<br>防ばAverage of this class 本科目の回答の和 / 回答者数 - Sum of points / Sum of answers<br>両近方法/Average by class type<br>はスクーリング内での科目種類別の回答の和 / 同じ学師・研究科またはスクーリング内での科目種類別の回答者数 - (Classes by class t<br>方法/Average of all classes 同じ学師・研究科またはスクーリング内での全科目の回答の和 / 同じ学師・研究科またはスクーリング内 | vpe in the same Department or Scho<br>での全科目の回答者数 - (All classes in | oling) Sum of p<br>the same Dep | ooints / Sum of answers<br>artment or Schooling) S | um of points / Sum of |
| Q1.この授業では<br>など(5段階評価                            | :、積極的な工夫がされていましたか。例えば、熱意、投業方法、板書法、スクリーンの見やすさ、話し方、課題や:<br>iでご回答ください)。/The course was presented in a good manner.(Please answer with the 5 point scale)                                                                                                    | E体的な学びへの促し 『                                                       | 答者数                             | 回答率                                                | 回答率(グラフ)              |
| a.5 大変工夫し                                        | ていた/Totally agree                                                                                                    |                                                                    | 6                               | 42.9%                                              |                       |
| b.4                                              |                                                                                                    |                                                                    | 6                               | 42.9%                                              |                       |
| c.3                                              |                                                                                                    |                                                                    | 2                               | 14.3%                                              |                       |
| d.2                                              |                                                                                                    |                                                                    | 0                               | 0.0%                                               |                       |
| e.1 あまり工夫                                        | していない/Disagree                                                                                                    |                                                                    | 0                               | 0.0%                                               |                       |
| 本科目の平均/Av                                        | /erage of this class                                                                                                    |                                                                    |                                 |                                                    | 4.29                  |
| 科目種類別の平均/Average by class type                   |                                                                                                    |                                                                    |                                 |                                                    |                       |
| 全科目の平均/Av                                        | verage of all classes                                                                                                    |                                                                    |                                 |                                                    | 4.14                  |
| Q2.この授業に関<br>収集など、友人や                            | しては、授業時間につき、平均してどれくらいの授業外学習をしていますか。例えば、予習・復習、課題、授業内:<br>や教具との封論や質問も含む。/On the average, how much time did you spend studying outside of class?                                                                                                    | 容に関する図書・情報                                                         | 1答者数                            | 回答率                                                | 回答率(グラフ)              |
|                                                  |                                                                                                    | i                                                                  |                                 |                                                    |                       |
| 【入力枠】学生                                          |                                                                                                    |                                                                    |                                 | 0.文                                                | 字 あと1000文字7           |
|                                                  | コメントの入力                                                                                                    | l                                                                  |                                 |                                                    |                       |
| 1                                                | 編集の保存                                                                                                    |                                                                    |                                 |                                                    |                       |
| Rtz                                              |                                                                                                    |                                                                    |                                 |                                                    |                       |

画面下部に教員コメントを入力します。

保存 ボタンを押すと教員コメントを保存できます。

※教員コメントの入力可否は学部・研究所によって定められており、「可」の設定をしている学部・研究科の みコメントを入力することができます。

Copyright  $\ensuremath{\mathbb{C}}$  Education Software Co., Ltd. All Rights Reserved

9

#### 教員コメントを表示する 担当の科目一覧 2019年度秋学期 1-1/1件 表示件数: 10件 20件 ①教員コメント 列の 全件表示 ボタンを押す 教員コメント入力 教員コメ 結果 科目名 実施有無 勤務員番号 代表教員氏名 その他担当教員氏名 <u>時限</u> 履修者数 曜日 Q 1 Barris W.S. 0 81 ${\mathcal U}$ 4 表示件数: 10件 20件 1-1/1件

#### ②教員コメントが表示される

| <学生へのコメント>      |  |  |     |
|-----------------|--|--|-----|
|                 |  |  |     |
| ここに教員コメントが入ります。 |  |  |     |
|                 |  |  |     |
|                 |  |  |     |
|                 |  |  |     |
|                 |  |  |     |
|                 |  |  |     |
|                 |  |  |     |
|                 |  |  |     |
|                 |  |  |     |
|                 |  |  |     |
|                 |  |  |     |
|                 |  |  |     |
|                 |  |  |     |
|                 |  |  |     |
|                 |  |  |     |
|                 |  |  |     |
|                 |  |  |     |
|                 |  |  |     |
|                 |  |  |     |
|                 |  |  |     |
|                 |  |  |     |
| L               |  |  |     |
|                 |  |  |     |
|                 |  |  | 閉じる |

担当の科目一覧画面で教員コメント列のボタンをクリックすると科目の教員コメントが表示されます。

【お問い合わせ】

法政大学教育開発支援機構

教育開発・学習支援センター(事務局:学務部教育支援課) E-mail: kyoiku@hosei.ac.jp

#### Date of updating : 2020/07/07

# "Online Course Questionnaire" System Manual

# (For Instructors)

# Index

| Log In                                                       | 1 |
|--------------------------------------------------------------|---|
| Front Page                                                   | 2 |
| Notifications                                                | 2 |
| Maintenance Information                                      | 2 |
| How to check the Course Questionnaire Results(Category List) | 3 |
| How to check the Course Questionnaire Results(Class List)    | 4 |
| Export the aggregated data                                   | 5 |
| Show the latest aggregated data                              | 5 |
| Input Instructor comment                                     | 6 |
| Move to the comment page                                     | 6 |
| How to input a comment                                       | 6 |
| Display Instructor comment                                   | 7 |
|                                                              |   |

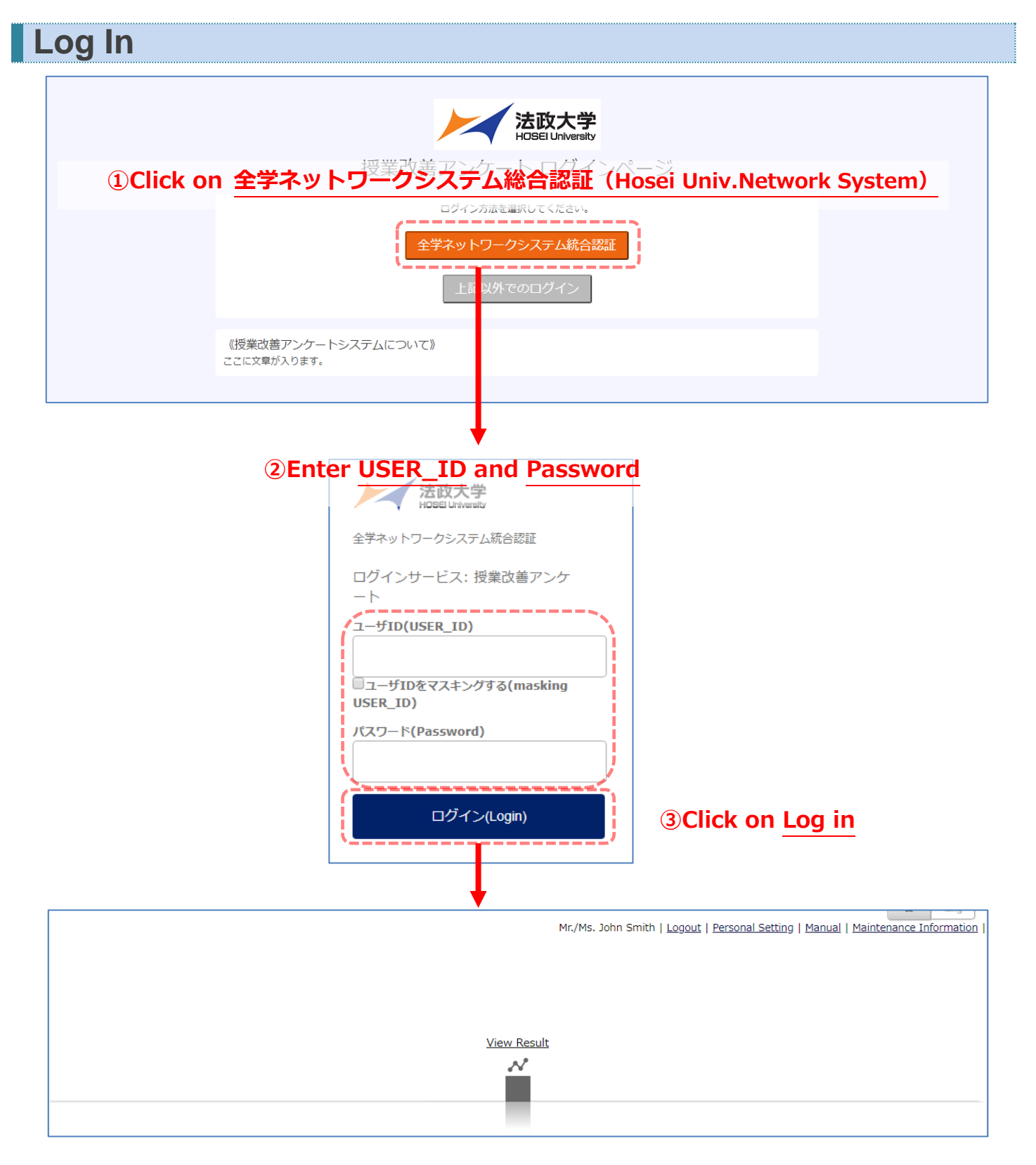

\*If you don't know your user ID or password, please contact the Computing and Networking Center at your campus.

# Front Page

#### Notifications

| Mi                                                                           | :/Ms. John Smith   Logout   Personal Setting   Manual   Maintenance Information + |
|------------------------------------------------------------------------------|-----------------------------------------------------------------------------------|
|                                                                              |                                                                                   |
| View Result                                                                  |                                                                                   |
|                                                                              |                                                                                   |
|                                                                              |                                                                                   |
| <ul> <li>法政大学 デモサイト</li> <li>第1フェーズ:事前準備期間</li> <li>第2フェーズ:学生回答期間</li> </ul> |                                                                                   |
| 第3フェーズ:結果公開期間<br>※機能を分かりやすくするために、2019年度秋学期は、基本設定の「集計結果学生公開」/「教員コメント入力・2      | 公開」を全て「可」に設定しています。                                                                |

Notifications are shown on the bottom of the front page.

You can switch the language by clicking the  $\underline{\exists \cdot \text{Eng}}$  button at the top right of the page.

#### **Maintenance Information**

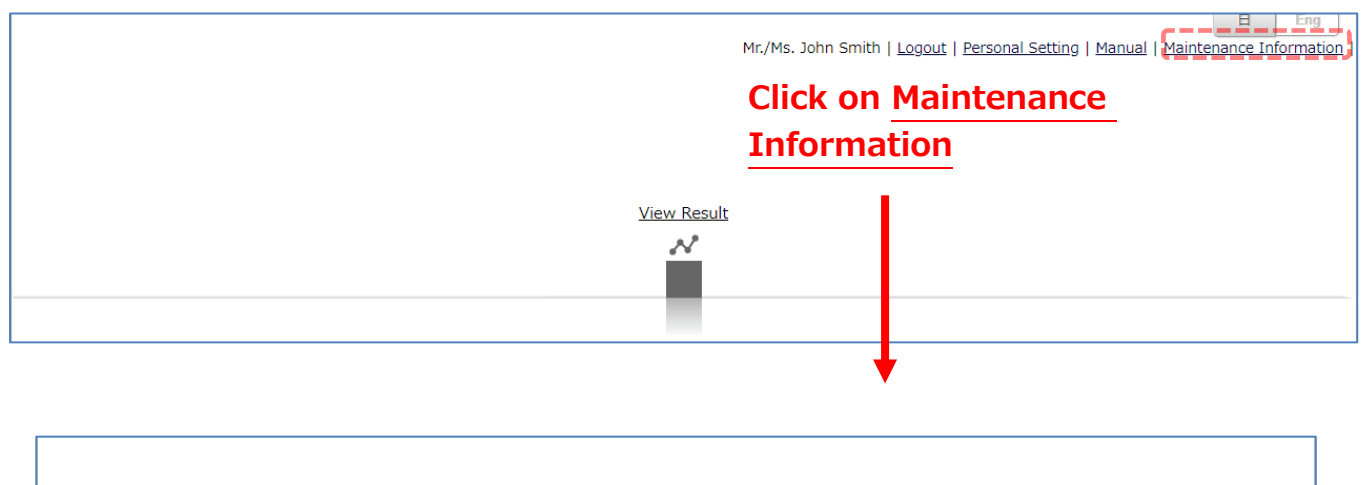

| Maintenance information<br>This system will perform periodic maintenance of the system at the following schedule.<br>During the maintenance period, this system will not be available.<br>We appreciate your patience, and apologize for any inconvenience this may cause. |
|----------------------------------------------------------------------------------------------------|
| ■ Periodic maintenance<br>every Monday from 06:00 a.m. to 08:00 a.m.                                                                                                    |
| Temporary maintenance There is no maintenance information for now.                                                                                                    |

# How to check the Course Questionnaire Results (Category List)

| V<br>Course Questic<br><u>Category List</u><br><u>Class List</u> | iew Result           | Click on <u>Category List</u> |                 |
|------------------------------------------------------------------|----------------------|-------------------------------|-----------------|
| Catego                                                           | ory List 2019年       | 度秋学期~                         |                 |
|                                                                  |                      |                               | View 1 - 2 of 2 |
|                                                                  |                      |                               |                 |
|                                                                  | Category Information | Calculation Data              |                 |
| View R<br>esults                                                 | Targets              | Number of Number of Answers   |                 |

| 5   | Targets | Students | Answers |
|-----|---------|----------|---------|
| (2) |         |          |         |
| 学部  |         | 237,098  | 48,875  |
| 研究科 |         | 3,460    | 1,208   |
|     |         |          | 2       |

If you click the button, an aggregated data table Will be downloaded

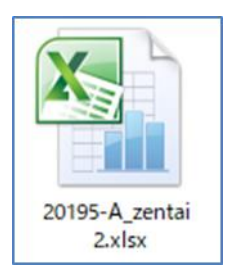

日全

# How to check the Course Questionnaire Results (Class List)

| View Result         Vourse Question haire         Category List         Click on Class List         Click on Class List         Class List         2019年度秋学期、                                                |                                                          |                                              |                             |
|----------------------------------------------------------------------------------------------------|----------------------------------------------------------|----------------------------------------------|-----------------------------|
|                                                                                                    | Ň                                                        |                                              |                             |
|                                                                                                    |                                                          |                                              |                             |
| View<br>ResultsComments for st<br>udentsInstructor<br>commentClass NameQuestion<br>naireInstructor                                                                                                    | struc                                                    |                                              |                             |
|                                                                                                    | 2610                                                     |                                              |                             |
| The aggregated data is displayed.                                                                                                    |                                                          | Output Result                                | Reload Close                |
| 2019年府嘉学期集計结束                                                                                                    |                                                          | Update Time : 2                              | 2020-04-09 16:45:50         |
| 2017年度音子的末间和未                                                                                                    |                                                          |                                              |                             |
| Subject Name English                                                                                                    | Number of S<br>ents                                      | tud 37                                       |                             |
| Week - Time                                                                                                    | Number of A<br>ers                                       | nsw 14                                       |                             |
|                                                                                                    | Response Ra                                              | te 37.8%                                     |                             |
| 本相目の平均:算出方法/Average of this subject:Calculation method 本相目の開始の相/回路的私/回路格数 - Sum of points / Sum of answers<br>相目機能別の平均:算出方法/Average of class type:Calculation method                                         |                                                          |                                              |                             |
| 同じ字母・初先科律たはスクーリング内での科目律題のの部合の和 / 同じ字母・研究科律たはスクーリング内での科目律題のの部合者数 - (Subjects by class type in the same Department (<br>金科目の字句: 責助方法/Average of all subjects<br>同じ字母・研究科事たはスクーリング内での全科目の部答者数 - (All subjects ) | or Schooling) Sum of point<br>bjects in the same Departs | s / Sum of answers<br>nent or Schooling) Sun | n of points / Sum of answer |
| Q1.この授賞では、積極的な工夫がされていましたか、例えば、熟意、授賞方法、板書法、スクリーンの見やすさ、話し方、課題や主体的な学びへの促しな<br>ど(5段階評価でご回答ください)。/The course was presented in a good manner.(Please answer with the 5 point scale)                                | Number of Answ<br>ers                                    | Response Rate                                | Response Rate<br>(グラフ)      |
| a.5 大変工夫していた/Totally agree                                                                                                    | 6                                                        | 42.9%                                        |                             |
| b.4<br>c3                                                                                                    | 6                                                        | 42.9%                                        |                             |
| d.2                                                                                                    | 0                                                        | 0.0%                                         | -                           |
| e.1 あまり工夫していない/Disagree                                                                                                    | 0                                                        | 0.0%                                         |                             |
| 本科目の平均/Average of this subject                                                                                                    |                                                          |                                              | 4.29                        |
| 11日確範別の平均/Average by class type<br>全科目の平均/Average of all subjects                                                                                                    |                                                          |                                              | 4.14                        |
| Q2.この授業に関しては、授業時間につき、平均してどれくらいの授業外学習をしていますか。例えば、予習・復習、課題、授業内容に関する図書・情報収集など、あよや教員との対象や解説も含む、/On the average, how much time did you enand studying autida of class?                                            | Number of Answ                                           | Response Rate                                | Response Rate               |
| a 通知時期以上/More than 3 hours per week                                                                                                    | ers<br>2                                                 | 14.3%                                        | (99)                        |
| b.還2時間以上3時間未満/2 to 3 hours per week                                                                                                    | 3                                                        | 21.4%                                        |                             |
| c.還1時間以上2時間未満/1 to 2 hours per week                                                                                                    | 3                                                        | 21.4%                                        |                             |
| d.遲30分以上1時間未満/30 minutes to 1 hour per we                                                                                                    | 6                                                        | 42.9%                                        |                             |
| e.ほとんど行っていない/Less than 30 minutes                                                                                                    | 0                                                        | 0.0%                                         |                             |

2.03

#### Export the aggregated data

| 2019年度春学期集計結果       |        |            |
|---------------------|--------|------------|
| ubject Name English |        |            |
|                     | Number | of Stud 37 |

| Show t      | he latest aggregated data |          |          |                        |                         |          |
|-------------|---------------------------|----------|----------|------------------------|-------------------------|----------|
|             |                           | Click on | [Reload] | Out                    | tput Result Reload Clos | se<br>50 |
| 2019年度春     | 学期集計結果                    |          |          |                        |                         |          |
| ubject Name | English<br>Joha Smith     |          |          | Number of Stud<br>ents | 37                      |          |

#### Input Instructor comment

#### Move to the comment page

| Class L                              | .ist 2019年度                                       | 秋学期、              |                                 |               |                 |                        |                 |               |                                   |
|--------------------------------------|---------------------------------------------------|-------------------|---------------------------------|---------------|-----------------|------------------------|-----------------|---------------|-----------------------------------|
|                                      |                                                   |                   |                                 | View 1        | - 1 of 1        |                        |                 |               | Row Count : 10                    |
|                                      |                                                   |                   |                                 |               |                 |                        |                 |               | Showing All                       |
| View <u>Comm</u><br>Results <u>u</u> | ents for st<br>dents <u>Instructor</u><br>comment | <u>Class Name</u> | <u>Question</u><br><u>naire</u> | Instructor ID | Main Instructor | Other Instructo        | <u>r(s) Day</u> | <u>Period</u> | <u>Number of</u> <u>Number of</u> |
|                                      | 911                                               | e 1945 (CS        | 0                               | DECORT:       | жш              |                        |                 |               | 37                                |
| •                                    |                                                   |                   |                                 | View 1        | - 1 of 1        |                        |                 | F             | Row Count: 10                     |
| Comment page is displayed.           |                                                   |                   |                                 |               |                 |                        |                 |               |                                   |
| Please input y                       | our comments by N                                 | 1ay 30 2020.      |                                 |               |                 |                        |                 |               |                                   |
|                                      |                                                   |                   |                                 |               |                 |                        | Update Time     | e : 2020-05-2 | 2 20:45:49                        |
| 2019年度秋                              | 学期集計結果                                            |                   |                                 |               |                 |                        |                 |               |                                   |
| Class Name                           |                                                   |                   |                                 |               |                 | Number of Stud<br>ents | 37              |               |                                   |
| Day - Period                         |                                                   |                   |                                 |               |                 | Number of Answ         | н               |               |                                   |

#### How to input a comment

| Instructor Namo                                         | 201 -                                                                                                    | ents                       |                                        |                                                             |                            |
|---------------------------------------------------------|----------------------------------------------------------------------------------------------------|----------------------------|----------------------------------------|-------------------------------------------------------------|----------------------------|
| iscructor warne                                         | *-                                                                                                    | Number of Answ             |                                        |                                                             |                            |
| Day • Period                                            |                                                                                                    | ers                        |                                        | H                                                           |                            |
|                                                         |                                                                                                    | Respo                      | onse Rate                              | 37.8%                                                       |                            |
| 本科目の平均:算出方法<br>科目種類別の平均:算出<br>じ学部・研究科または<br>全科目の平均:算出方法 | /Average of this class 本科目の回答の和 / 回答者数 - Sum of points / Sum of answers<br>方法/Average by class type<br>クーリング内での科目様類別の回答の和 / 同じ学部・研究科またはスクーリング内での科目様類別の回答者数 - (Classes by class type in the same Der<br>/Average of all classes 同じ学部・研究科またはスクーリング内での全科目の回答の和 / 同じ学部・研究科またはスクーリング内での全科目の回答者 | oartment c<br>友 - (All cla | or Schooling) Sum<br>isses in the same | n of points / Sum of answers<br>Department or Schooling) Su | m of points / Sum of answe |
| Q1.この授業では、<br>など(5段階評価で                                 | 資極的な工夫がされていましたか、例えば、熱意、授業方法、板書法、スクリーンの見やすさ、話し方、課題や主体的な学びへの/<br>ご回答ください)。/The course was presented in a good manner.(Please answer with the 5 point scale)                                                                                                    | 足し                         | Number of An<br>ers                    | sw Response Rate                                            | Response Rate<br>(グラフ)     |
| a.5 大変工夫して                                              | \7E/Totally agree                                                                                                    |                            | 6                                      | 42.9%                                                       |                            |
| b.4                                                     |                                                                                                    |                            | 6                                      | 42.9%                                                       |                            |
| c.3                                                     |                                                                                                    |                            | 2                                      | 14.3%                                                       |                            |
| d.2                                                     |                                                                                                    |                            | 0                                      | 0.0%                                                        |                            |
| e.1 あまり工夫し                                              | ていない/Disagree                                                                                                    |                            | 0                                      | 0.0%                                                        |                            |
| 本科目の平均/Aver                                             | ige of this class                                                                                                    |                            |                                        |                                                             | 4.29                       |
| 科目種類別の平均//                                              | verage by class type                                                                                                    |                            |                                        |                                                             | 4.14                       |
| 全科目の平均/Aver                                             | ige of all classes                                                                                                    |                            |                                        |                                                             | 4.14                       |
| Q2.この授業に関し<br>収年かど 方人や教                                 | ては、授業時間につき、平均してどれくらいの授業外学習をしていますか。例えば、予習・復習、課題、授業内容に関する図書・1<br>員との封論や舞期キ会お、/On the averane how much time did volu spend studving outside of class?                                                                                                    | 青報                         | Number of An<br>ers                    | sw Response Rate                                            | Response Rate<br>(ガラフ)     |
| [Input Area]                                            | Enter Comments for Students (Within 1000 letters)                                                                                                    |                            |                                        | 0 character Only                                            | 1000 more characters.      |
|                                                         | Input a comment                                                                                                    |                            |                                        |                                                             |                            |
| Save                                                    | Exit                                                                                                    |                            |                                        |                                                             |                            |

\* Only selected departments can write a comment. Please check with your department.

### **Display Instructor comment**

| Class List 2019年度秋学期 *                                                                             |                                 |               |                 |                     |            |        |                                     |
|----------------------------------------------------------------------------------------------------|---------------------------------|---------------|-----------------|---------------------|------------|--------|-------------------------------------|
|                                                                                                    |                                 | View 1        | - 1 of 1        |                     |            |        | Row Count : 1                       |
|                                                                                                    |                                 |               |                 |                     |            |        | Showing All                         |
| View<br>Results         Comments for st<br>udents         Instructor<br>comment         Class Name | <u>Question</u><br><u>naire</u> | Instructor ID | Main Instructor | Other Instructor(s) | <u>Day</u> | Period | <u>Number of</u><br><u>Students</u> |
|                                                                                                    | 0                               | 060060        | żш              |                     |            |        | 37                                  |
|                                                                                                    |                                 | View 1        | - 1 of 1        |                     |            | F      | Row Count : 1                       |
| Comment is                                                                                         | displ                           | ayed          |                 |                     |            |        |                                     |
| View Teacher Comment                                                                               |                                 |               |                 |                     |            | ×      |                                     |
| <comments for="" students=""><br/>ここに教員コメントが入ります。</comments>                                       |                                 |               |                 |                     |            |        |                                     |

#### [Contact]

Hosei University Center for Learning Support and Faculty Development E-mail: kyoiku@hosei.ac.jp

Close